### $MEPO\Sigma \ 8-PRICING \ SECTION$

Η ενότητα θέλω να έχει την πιο κάτω μορφή:

| Eating well v                                    | vithout breaki                                     | ng the bank                                                                       |                                          |
|--------------------------------------------------|----------------------------------------------------|-----------------------------------------------------------------------------------|------------------------------------------|
|                                                  | STARTER                                            | COMPLETE                                                                          | HER VALUE                                |
| permo                                            | \$ <b>399</b><br>hth. That's just \$13 per meal!   | s 649                                                                             | 1 per meall                              |
| ✓ 1m<br>✓ Ord                                    | eal per day<br>er from 11am to 9pm<br>verv is free | <ul> <li>2 meals per day</li> <li>Order 24/7</li> <li>Delivery is free</li> </ul> |                                          |
| ×                                                |                                                    | Get access to lates                                                               | t recipes                                |
|                                                  | Start eating well                                  | Start eating w                                                                    | vei                                      |
| Prices                                           | include all applicable taxes. You can can          | cel at any time. Both plans include the f                                         | following:                               |
| 00                                               | Ó                                                  | Ø                                                                                 | Ш                                        |
| Never cook again!<br>Our subscriptions cover 365 | Local and organic                                  | No waste<br>All our partners only use                                             | Pause anytime<br>Going on vacation? Just |
| including major holidays.                        | to prepare your meals.                             | package all your meals.                                                           | and we refund unused days.               |

Μέσα στο αρχείο index.html και μετά το τέλος της προηγούμενης ενότητας εισάγω τον πιο κάτω κώδικα:

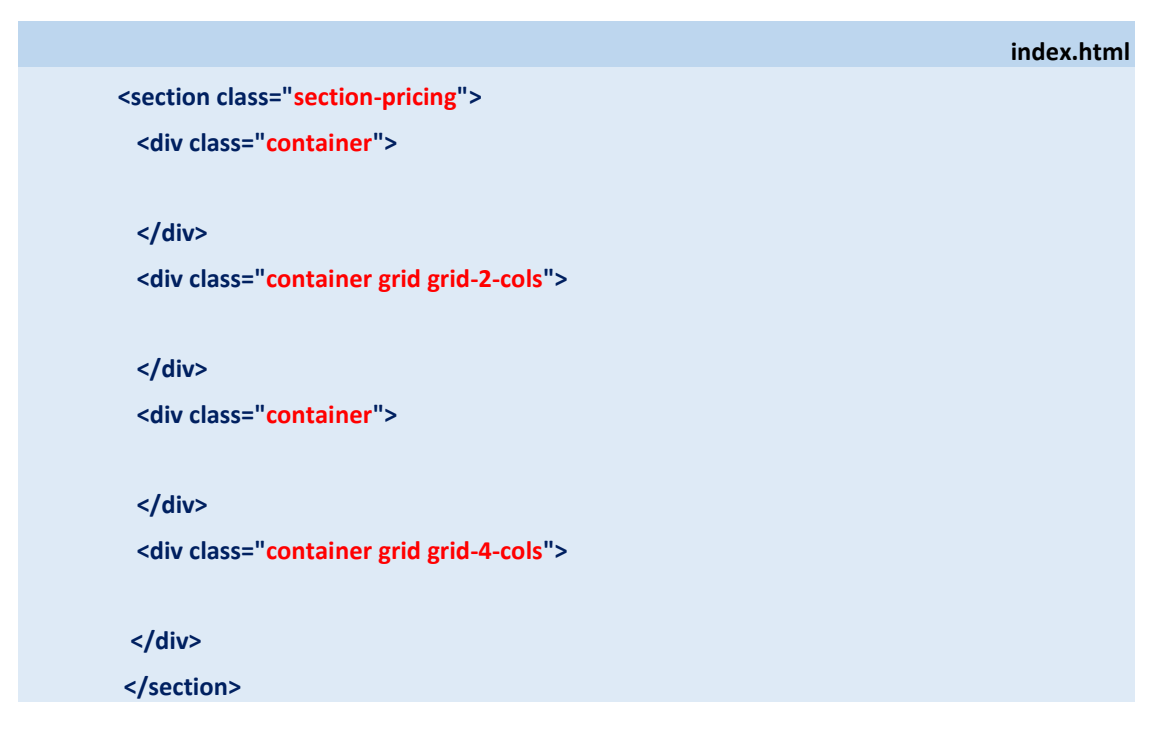

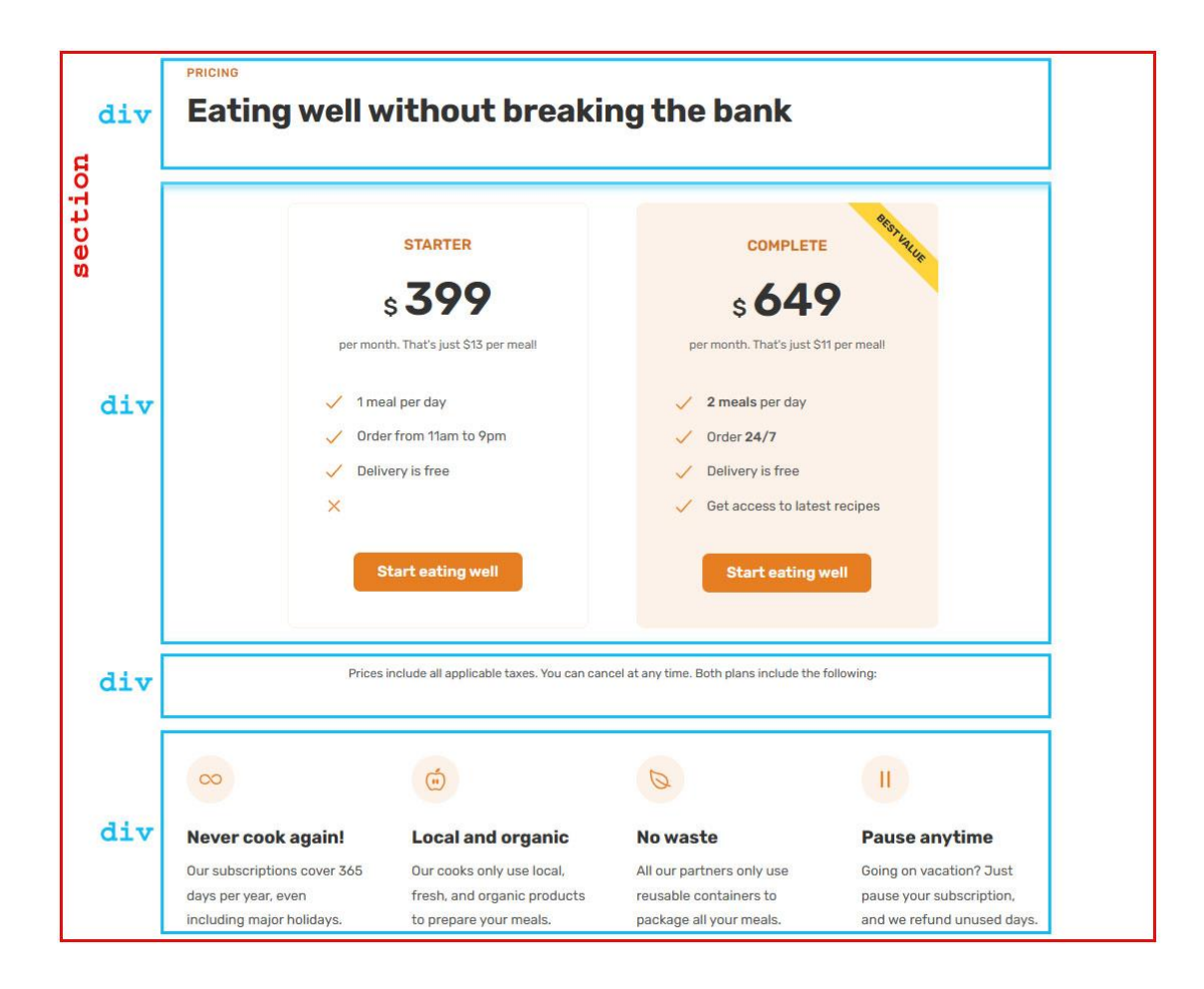

Αυτός δημιουργεί μέσα στη σελίδα τα κουτιά που φαίνονται στη συνέχεια.

Η διπλή ετικέτα section (με όνομα κλάσης section-pricing) δημιουργεί μέσα στη σελίδα το κουτί που θα φιλοξενήσει το περιεχόμενο της νέας ενότητας (κουτί με κόκκινο περίγραμμα).

Οι **τέσσερις** ετικέτες **div** που βρίσκονται μέσα στη διπλή ετικέτα **section**, δημιουργούν μέσα στη σελίδα τα **τέσσερα κουτιά** που απεικονίζονται στο πιο πάνω σχήμα με **μπλε περίγραμμα**.

Προσέξτε ότι τα κουτιά αυτά βρίσκονται μέσα στο κουτί της **section**. Ο ρόλος τους είναι να συγκρατούν τα περιεχόμενα ώστε να μην απλώνουν σε όλο το εύρος της **section** και αυτό το καταφέρνουν συνδυαζόμενα με το όνομα κλάσης **container**. Θυμηθείτε ότι ο κανόνας που εφαρμόζεται στα στοιχεία που φέρουν το όνομα κλάσης **container** περιορίζει το πλάτος του κουτιού τους στα **1200px** βάζοντάς τα να κάτσουν στο κέντρο του κουτιού μέσα στο οποίο περιέχονται.

Το δεύτερο κουτί θέλουμε να είναι χωρισμένο **σε δύο στήλες** (βλέπε επόμενο σχήμα). Για να το πετύχω αυτό πρέπει να συνδυάσω την ετικέτα **div** του κουτιού αυτού με τις κλάσεις grid και grid-2-cols που δημιούργησα στο ΜΕΡΟΣ 3.

Ουμηθείτε ότι για να κόψω στήλες μέσα σε ένα κουτί θα πρέπει να το συνδυάσω οπωσδήποτε με τη κλάση grid και στη συνέχεια με μία από τις κλάσεις grid-2-cols, grid-3-cols, grid-4-cols κλπ. ανάλογα αν θέλω 2, 3 ή 4 στήλες μέσα στο κουτί.

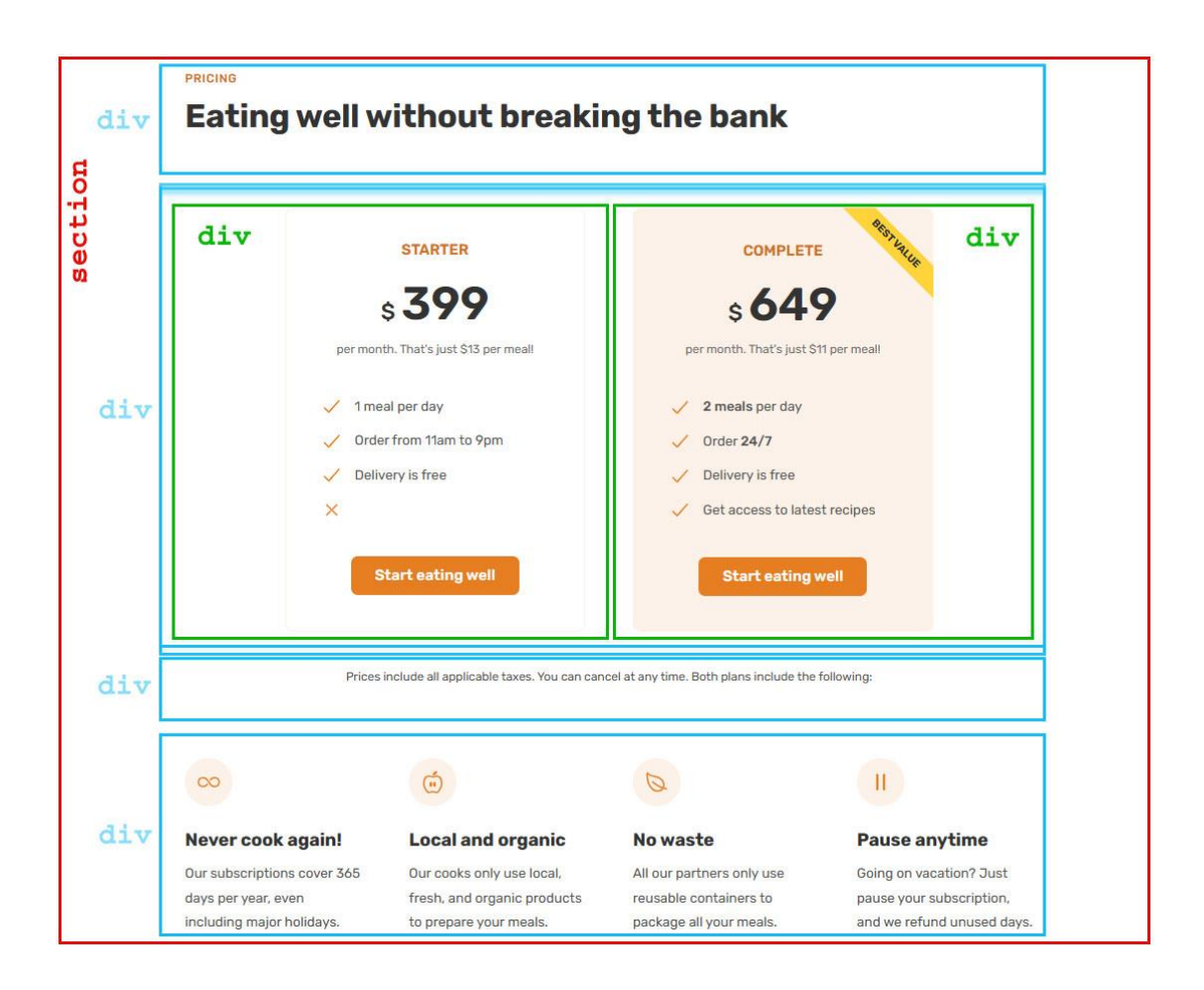

Για να πετύχω την κατανομή του περιεχομένου σε **2** στήλες, θα πρέπει αρχικά να περικλείσω το περιεχόμενο κάθε διαφορετικής στήλης σε μια ξεχωριστή **div**. Στο σχήμα βλέπε τα **πράσινα κουτιά**. Μέσα στο κουτί **container** θα δημιουργήσω **2 ξεχωριστές div** όπως φαίνεται πιο κάτω. Επειδή οι δύο στήλες θέλω να έχουν περίπου την ίδια μορφοποίηση με μικρές διαφορές, θα συνδυάσω κάθε μια από τις **div** αυτές με <mark>δύο ονόματα κλάσεων</mark>.

Το πρώτο όνομα **pricing-plan** θα είναι το ίδιο και για τις δύο **div** και θα το συνδυάσω με έναν κανόνα ο οποίος θα αποδίδει στις δύο στήλες τις κοινές μορφοποιήσεις.

Το δεύτερο όνομα θα είναι διαφορετικό για κάθε **div**. Την πρώτη **div** θα τη συνδυάσω με το όνομα κλάσης **pricing-plan-starter** και την δεύτερη με το όνομα κλάσης **pricing-plancomplete.** 

Στη συνέχεια θα συνδυάσω το όνομα κλάσης **pricing-plan-starter** με ένα κανόνα ο οποίος θα δίνει στην αριστερή στήλη εκείνες τις μορφοποιήσεις που την διαφοροποιούν από την δεξιά στήλη. Το ίδιο θα κάνω και για το όνομα κλάσης **pricing-plan-complete.** 

|                                                        | index.html |
|--------------------------------------------------------|------------|
| <section class="section-pricing"></section>            |            |
| <div class="container"></div>                          |            |
|                                                        |            |
|                                                        |            |
| <div class="container grid grid-2-cols"></div>         |            |
| <div class="pricing-plan pricing-plan-starter"></div>  |            |
|                                                        |            |
|                                                        |            |
| <div class="pricing-plan pricing-plan-complete"></div> |            |
|                                                        |            |
|                                                        |            |
|                                                        |            |
| <div class="container"></div>                          |            |
|                                                        |            |
|                                                        |            |
| <div class="container grid grid-4-cols"></div>         |            |
|                                                        |            |
|                                                        |            |
|                                                        |            |
|                                                        |            |

Αντίστοιχα το τέταρτο κουτί θέλουμε να είναι χωρισμένο **σε τέσσερις στήλες** (βλέπε επόμενο σχήμα). Για να το πετύχω αυτό πρέπει να συνδυάσω την ετικέτα **div** του κουτιού αυτού με τις κλάσεις **grid** και **grid-4-cols** που δημιούργησα στο **ΜΕΡΟΣ 3**.

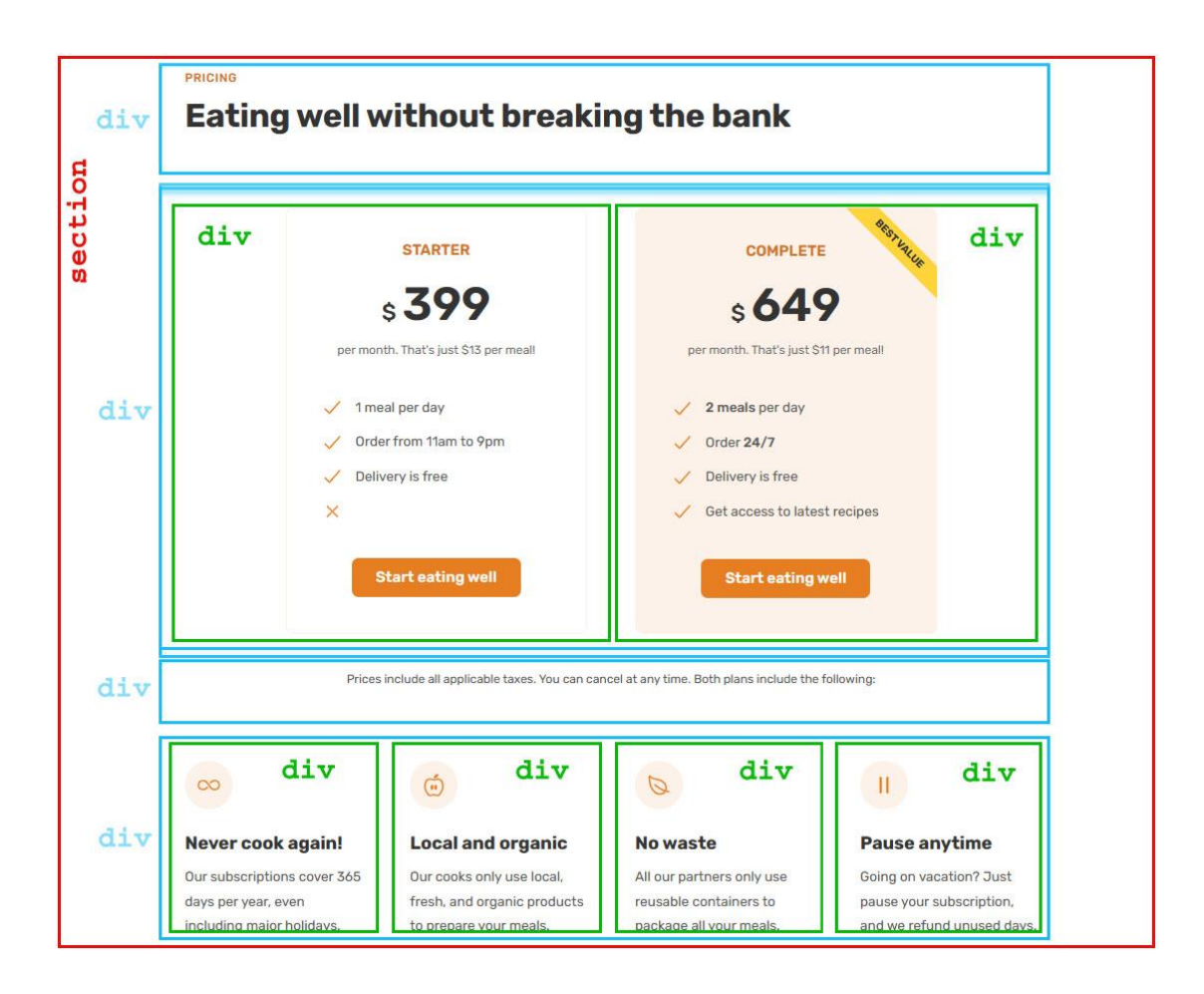

Για να πετύχω την κατανομή του περιεχομένου σε **4** στήλες, θα πρέπει αρχικά να περικλείσω το περιεχόμενο κάθε διαφορετικής στήλης σε μια ξεχωριστή **div**. Στο σχήμα βλέπε τα πράσινα κουτιά.

Μέσα στο κουτί container θα δημιουργήσω **4 ξεχωριστές div** όπως φαίνεται στη συνέχεια.

Επειδή και οι τέσσερις στήλες θέλω να έχουν την ίδια μορφοποίηση θα συνδυάσω κάθε μια από τις **div** αυτές με το ίδιο όνομα κλάσης (εδώ **feature**). Στη συνέχεια θα συνδυάσω το όνομα κλάσης **feature** με νέο κανόνα ο οποίος θα δίνει σε όλες τις στήλες κοινή μορφοποίηση.

### index.html

<section class="section-pricing"> <div class="container">

### </div>

<div class="container grid grid-2-cols">

<div class="pricing-plan pricing-plan-starter">

</div>
<div class="pricing-plan pricing-plan-complete">

</div>

### </div>

<div class="container">

### </div>

<div class="container grid grid-4-cols"> <div class="feature">

### </div>

<div class="feature">

# </div>

<div class="feature">

### </div>

<div class="feature">

### </div>

</div>

</section>

### Εισαγωγή περιεχομένων

Εισάγω τα περιεχόμενα στα κουτιά.

Ξεκινώ με το **πρώτο κουτί** που περιέχει τις επικεφαλίδες της ενότητας. Την πρώτη την τοποθετώ στο εσωτερικό μιας ετικέτας **span** με την κλάση **subheading** την δεύτερη την μετατρέπω σε επικεφαλίδα επιπέδου 2 (**h2**) και τη συνδυάζω με την κλάση **headingsecondary**.

| index.ht                                                                  | ml |
|---------------------------------------------------------------------------|----|
| <section class="section-pricing"></section>                               |    |
| <div class="container"></div>                                             |    |
| <span class="subheading">Pricing</span>                                   |    |
| <h2 class="heading-secondary">Eating well without breaking the bank </h2> |    |
|                                                                           |    |
| <div class="container grid grid-2-cols"></div>                            |    |
| <div class="pricing-plan pricing-plan-starter"></div>                     |    |
|                                                                           |    |
| <div class="pricing-plan pricing-plan-complete"></div>                    |    |
|                                                                           |    |
|                                                                           |    |
| <div class="container"></div>                                             |    |
|                                                                           |    |
| <div class="container grid grid-4-cols"></div>                            |    |
| <div class="feature"></div>                                               |    |
|                                                                           |    |
| <div class="feature"></div>                                               |    |
|                                                                           |    |
| <div class="feature"></div>                                               |    |
|                                                                           |    |
| <div class="feature"></div>                                               |    |
|                                                                           |    |
|                                                                           |    |
|                                                                           |    |

Σώζω και βλέπω τις αλλαγές.

Αυτές τραβούν απευθείας τη μορφοποίηση από τους κανόνες που έχουν συνδυαστεί ήδη με τις κλάσεις **subheading** και **heading-secondary** και μορφοποιούνται όμοια με τις επικεφαλίδες των προηγούμενων ενοτήτων.

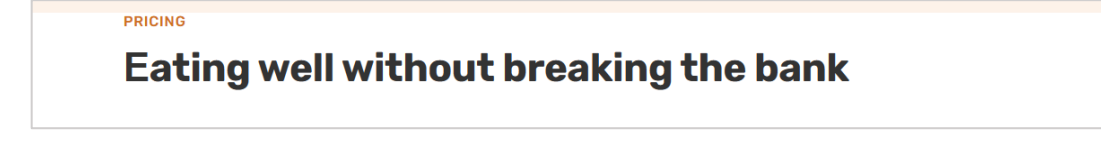

Στο αρχείο **style.css** και κάτω από τον τίτλο **/\* PRICING SECTION \*/** τοποθετώ τον επόμενο κανόνα ο οποίος αυξάνει την απόσταση μεταξύ του περιεχομένου της **section** και της πάνω και κάτω πλευράς του κουτιού της στα 96px (9.6rem).

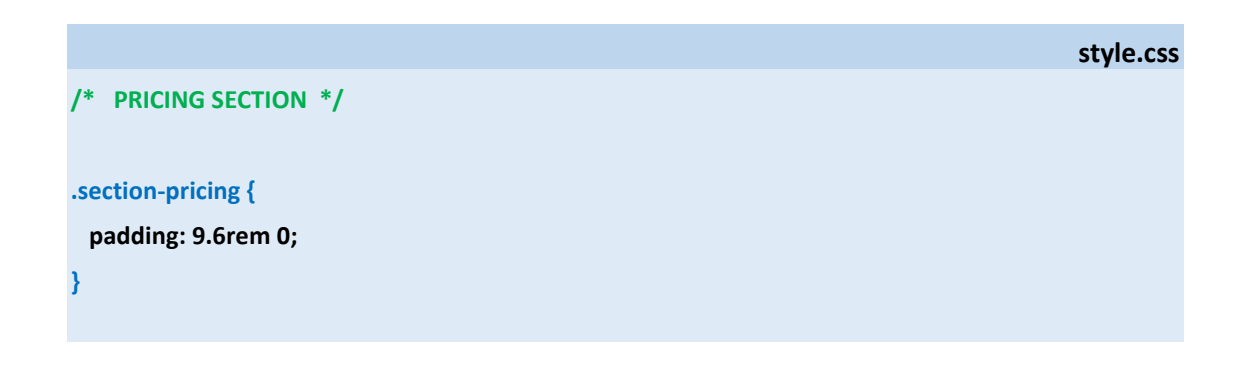

Σώζω και βλέπω τις αλλαγές.

Συνεχίζω με το **επόμενο κουτί.** Το κουτί αυτό αποτελείται από δύο στήλες με κάθε στήλη να φιλοξενεί μία καρτέλα. Ξεκινώ με την πρώτη **div** (**pricing-plan-starter**) μέσα στην οποία εισάγω τα περιεχόμενα της αριστερής καρτέλας.

Για τα κείμενα που βρίσκονται στην κορυφή της στήλης και καταλαμβάνουν τρεις ξεχωριστές γραμμές θα χρησιμοποιήσω τρεις ετικέτες **p**. Θα τις συνδυάσω με τις κλάσεις **plan-name**, **plan-price** και **plan-text** αντίστοιχα. Στη συνέχεια θα ακολουθήσει μία λίστα **ul** και τέλος ένας σύνδεσμος **a** στον οποίο θα δώσω τη μορφή κουμπιού. Για να μπορέσω να στοιχήσω εύκολα το κουμπί στο κέντρο θα το κλείσω στο εσωτερικό μιας **div** την οποία θα συνδυάσω με την κλάση **plan-sign-up**.

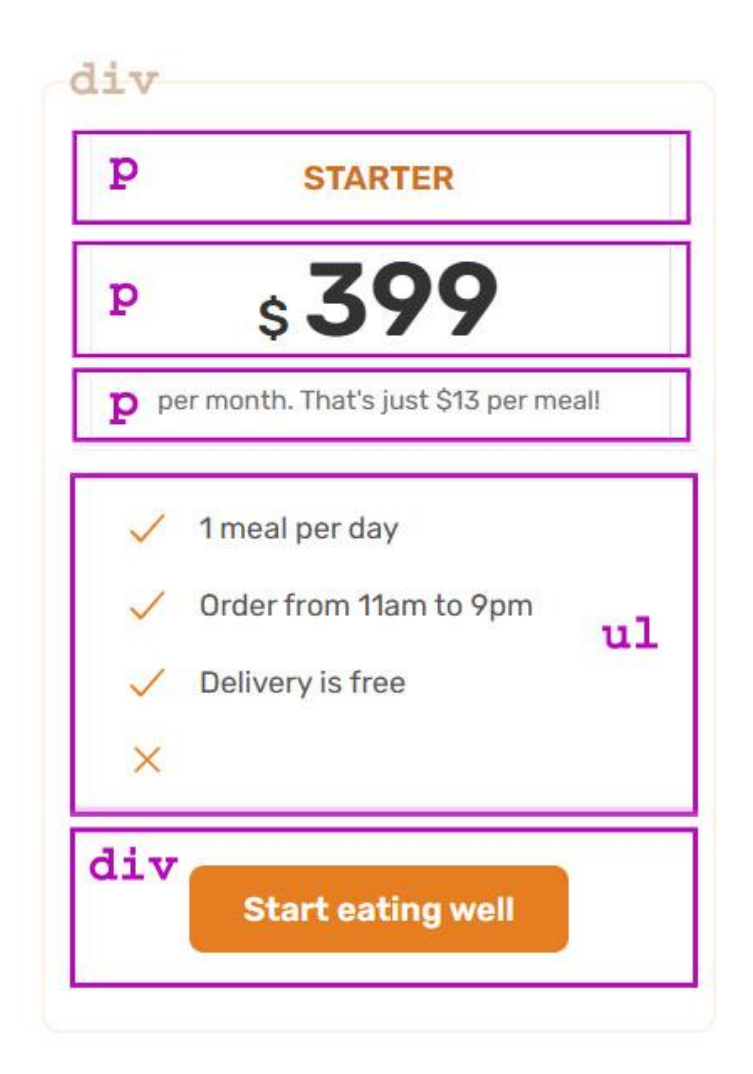

Η λίστα **ul** θέλω να είναι ίδια με τη λίστα **ul** που χρησιμοποίησα στην τρίτη στήλη της **section meals**. Γι' αυτό θα τη συνδυάσω με την κλάση **list** όπως ακριβώς είχα κάνει για εκείνη τη λίστα. Έτσι η λίστα θα τραβήξει τις μορφοποιήσεις από τον κανόνα **.list** που υπάρχει ήδη παίρνοντας την επιθυμητή μορφή.

Το κουμπί που ακολουθεί θέλω να είναι πιστό αντίγραφο του κουμπιού "Start eating well" της Hero section. Για να γίνει αυτό θα χρειαστεί να συνδυάσω την ετικέτα a αυτού με τις κλάσεις btn και btn-left , όπως ακριβώς είχα κάνει και για το κουμπί της Hero section.

```
index.html
<section class="section-pricing">
 <div class="container">
   <span class="subheading">Pricing</span>
   <h2 class="heading-secondary">Eating well without breaking the bank </h2>
 </div>
 <div class="container grid grid-2-cols">
   <div class="pricing-plan pricing-plan-starter">
     Starter
     <span>$</span>399
     per month. That's just $13 per meal!
     <ion-icon class="list-icon" name="checkmark-outline"></ion-icon>
        <span>1 meal per day</span>
      <ion-icon class="list-icon" name="checkmark-outline"></ion-icon>
       <span>Order from 11am to 9pm</span>
      <ion-icon class="list-icon" name="checkmark-outline"></ion-icon>
        <span>Delivery is free</span>
     <ion-icon class="list-icon" name="close-outline"></ion-icon>
     <div class="plan-sign-up">
     <a href="#" class="btn btn-left"> Start eating well </a>
    </div>
  </div>
  <div class="pricing-plan pricing-plan-complete">
  </div>
 </div>
```

| <div class="container"></div>                  |
|------------------------------------------------|
|                                                |
| <div class="container grid grid-4-cols"></div> |
| <div class="feature"></div>                    |
|                                                |
|                                                |
| <div class="feature"></div>                    |
|                                                |
|                                                |
| <div class="feature"></div>                    |
|                                                |
|                                                |
| <div class="feature"></div>                    |
|                                                |
|                                                |
|                                                |
|                                                |

Σώζω και βλέπω τις αλλαγές. Προσέξτε ότι η λίστα και το κουμπί μορφοποιήθηκαν ήδη μέσω των κανόνων που υπήρχαν ήδη.

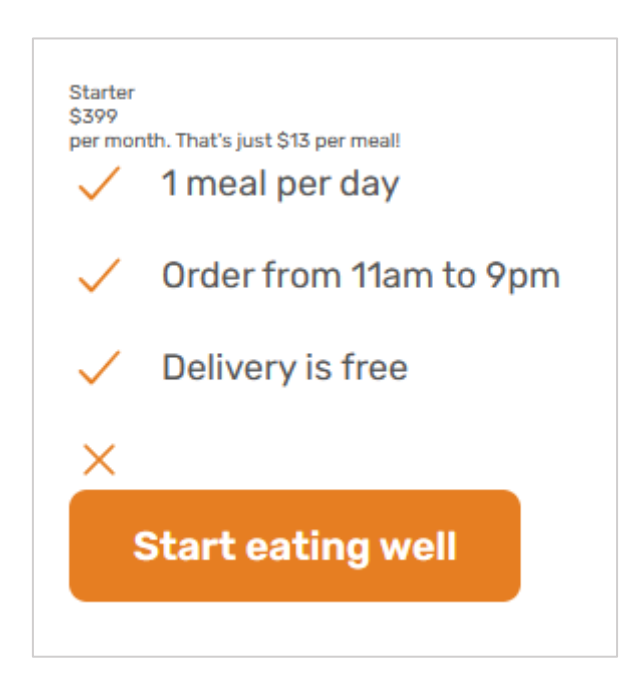

Στο αρχείο **style.css** εντοπίζω τους πιο κάτω κανόνες που στοχεύουν στις επαναχρησιμοποιούμενες κλάσεις **btn** και **btn-left** κάτω από τον τίτλο **HERO SECTION**. Με αποκοπή και επικόλληση τους μεταφέρω κάτω από τον τίτλο **REUSABLE COMPONENTS** μαζί με τους επαναχρησιμοποιούμενους κανόνες.

| st                                    | yle.css |
|---------------------------------------|---------|
| .btn:link, .btn:visited {             |         |
| font-size: 2rem;                      |         |
| text-decoration: none;                |         |
| display: inline-block;                |         |
| padding: 1.6rem 3.2rem;               |         |
| border-radius: 9px;                   |         |
| font-weight: 600;                     |         |
| transition: all 0.3s;                 |         |
| }                                     |         |
| .btn-left:link, .btn-left:visited {   |         |
| background-color: #e67e22;            |         |
| color: #fff;                          |         |
| margin-right: 1.6rem;                 |         |
| }                                     |         |
| .btn-right:link, .btn-right:visited { |         |
| background-color: #fff;               |         |
| color: #555;                          |         |
| }                                     |         |
| .btn-left:hover, .btn-left:active {   |         |
| background-color: #cf711f;            |         |
| }                                     |         |
| .btn-right:hover, .btn-right:active { |         |
| background-color: #fdf2e9;            |         |
| box-shadow: inset 0 0 0 3px #fff;     |         |
| }                                     |         |

Επίσης το ίδιο θα κάνω και με τους κανόνες που μορφοποιούν τις λίστες που φέρουν την κλάση list, τα στοιχεία τους και τα ion icons με την κλάση list-icon. Στο αρχείο style.css εντοπίζω τους πιο κάτω κανόνες κάτω από τον τίτλο MEALS SECTION και δια της αποκοπής τους μεταφέρω στην περιοχή REUSABLE COMPONENTS με τους κανόνες που χρησιμοποιώ μέσα στη σελίδα πάνω από μία φορές.

| style                 | e.css |
|-----------------------|-------|
| t {                   |       |
| st-style: none;       |       |
| isplay: flex;         |       |
| ex-direction: column; |       |
| ap: 1.6rem;           |       |
|                       |       |
|                       |       |
| t li {                |       |
| ont-size: 1.8rem;     |       |
| isplay: flex;         |       |
| ign-items: center;    |       |
| ap: 1.6rem;           |       |
|                       |       |
|                       |       |
| t-icon {              |       |
| idth: 3rem;           |       |
| eight: 3rem;          |       |
| blor: #e67e22;        |       |
|                       |       |

Στο αρχείο style.css και κάτω από τον τίτλο /\* PRICING SECTION \*/ τοποθετώ τους επόμενους κανόνες οι οποίοι μορφοποιούν τις τρεις παραγράφους

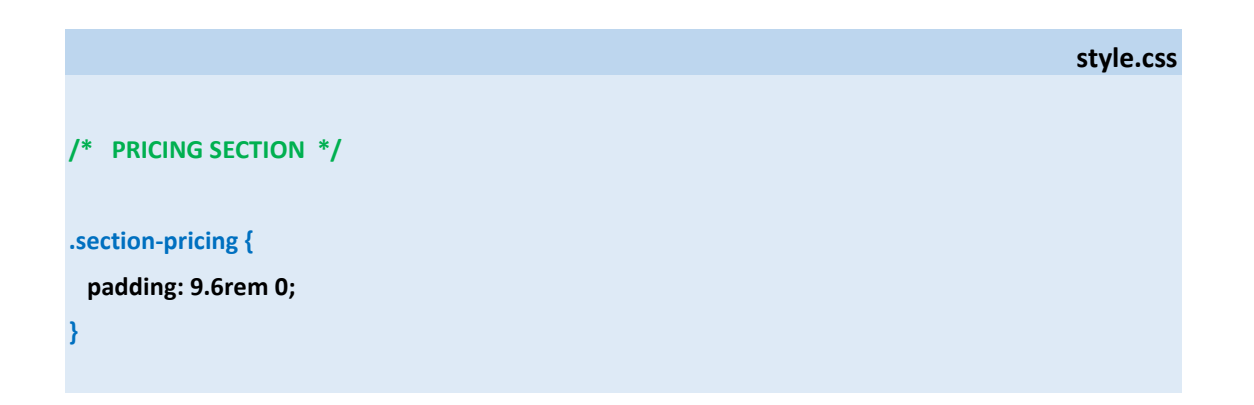

### .plan-name {

font-size: 2rem; font-weight: 600; color: #cf711f; text-transform: uppercase; letter-spacing: 0.75; margin-bottom: 3.2rem; }

### .plan-price {

font-size: 6.2rem; font-weight: 600; color: #333; margin-bottom: 1.6rem;

### .plan-price span {

font-size: 3rem; font-weight: 500; margin-right: 0.8rem;

## }

}

### .plan-text {

font-size: 1.6rem; line-height: 1.6; color: #6f6f6f;

Σώζω και βλέπω τις αλλαγές.

Τα κείμενα των τριών παραγράφων είναι στοιχισμένα αριστερά ενώ θέλω να κάθονται στο κέντρο της καρτέλας.

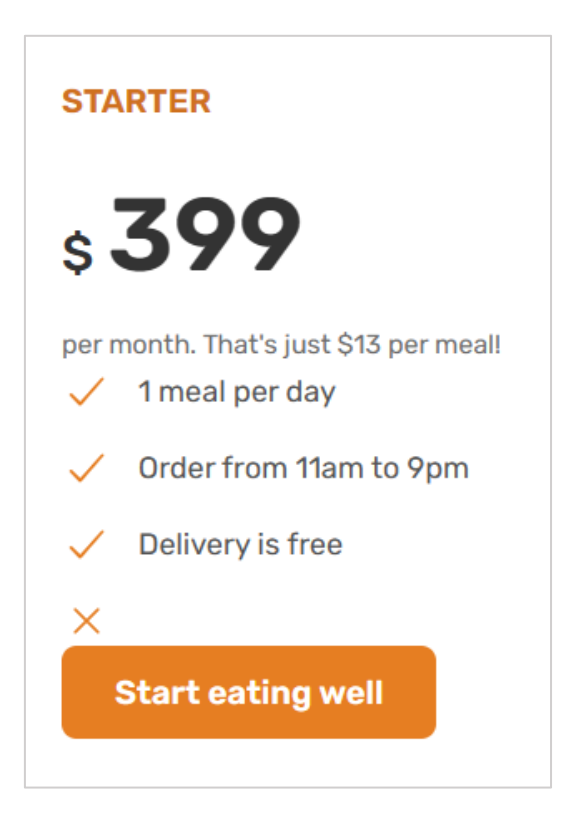

Στο αρχείο **style.css** δημιουργώ νέο κανόνα ο οποίος στοχεύει στην **pricing-plan div** και της δίνει την μορφή της καρτέλας. Ο κανόνας δίνει περίγραμμα στην **div**, στρογγυλεύει τις άκρες της, προσθέτει απόσταση 48px(4.8rem) μεταξύ του περιεχομένου και των πλευρών της. Τέλος μαζεύει το πλάτος της div στο 75% του πλάτους της στήλης.

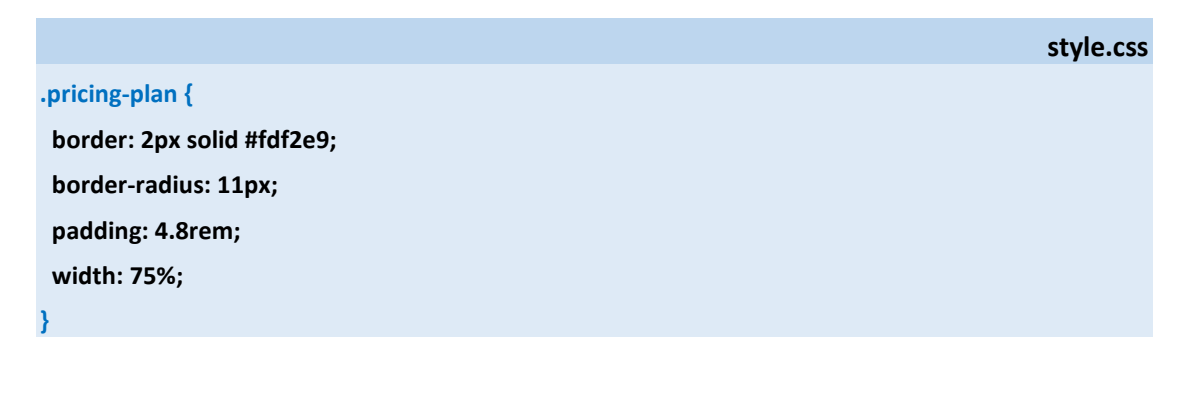

Σώζω και βλέπω τις αλλαγές.

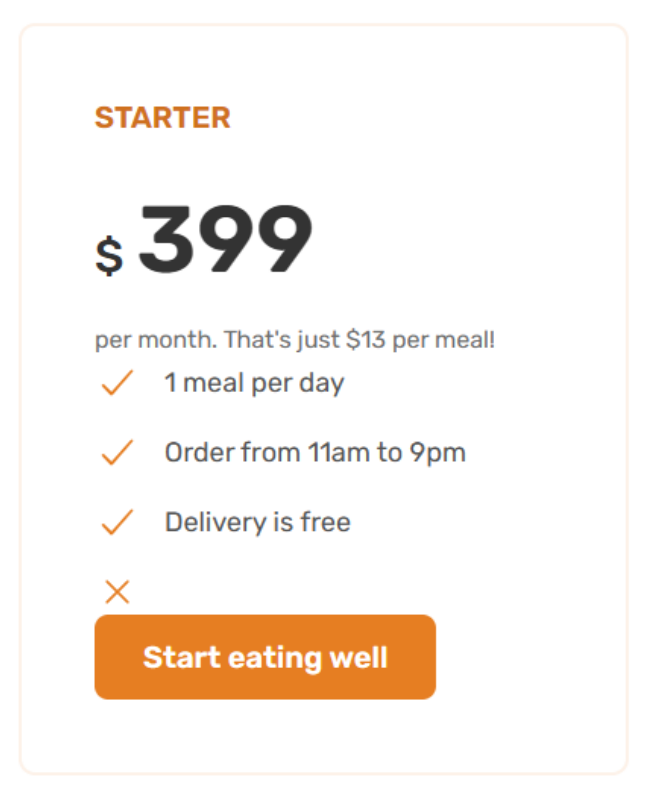

Στο αρχείο index.html κλείνω τις 3 πρώτες παραγράφους της καρτέλας μέσα σε μια νέα ετικέτα div την οποία συνδυάζω με το όνομα κλάσης plan-header.

```
index.html
<section class="section-pricing">
 <div class="container">
   <span class="subheading">Pricing</span>
   <h2 class="heading-secondary">Eating well without breaking the bank </h2>
 </div>
 <div class="container grid grid-2-cols">
   <div class="pricing-plan pricing-plan-starter">
    <div class="plan-header">
       Starter
      <span>$</span>399
       per month. That's just $13 per meal!
    </div>
    >
        <ion-icon class="list-icon" name="checkmark-outline"></ion-icon>
        <span>1 meal per day</span>
```

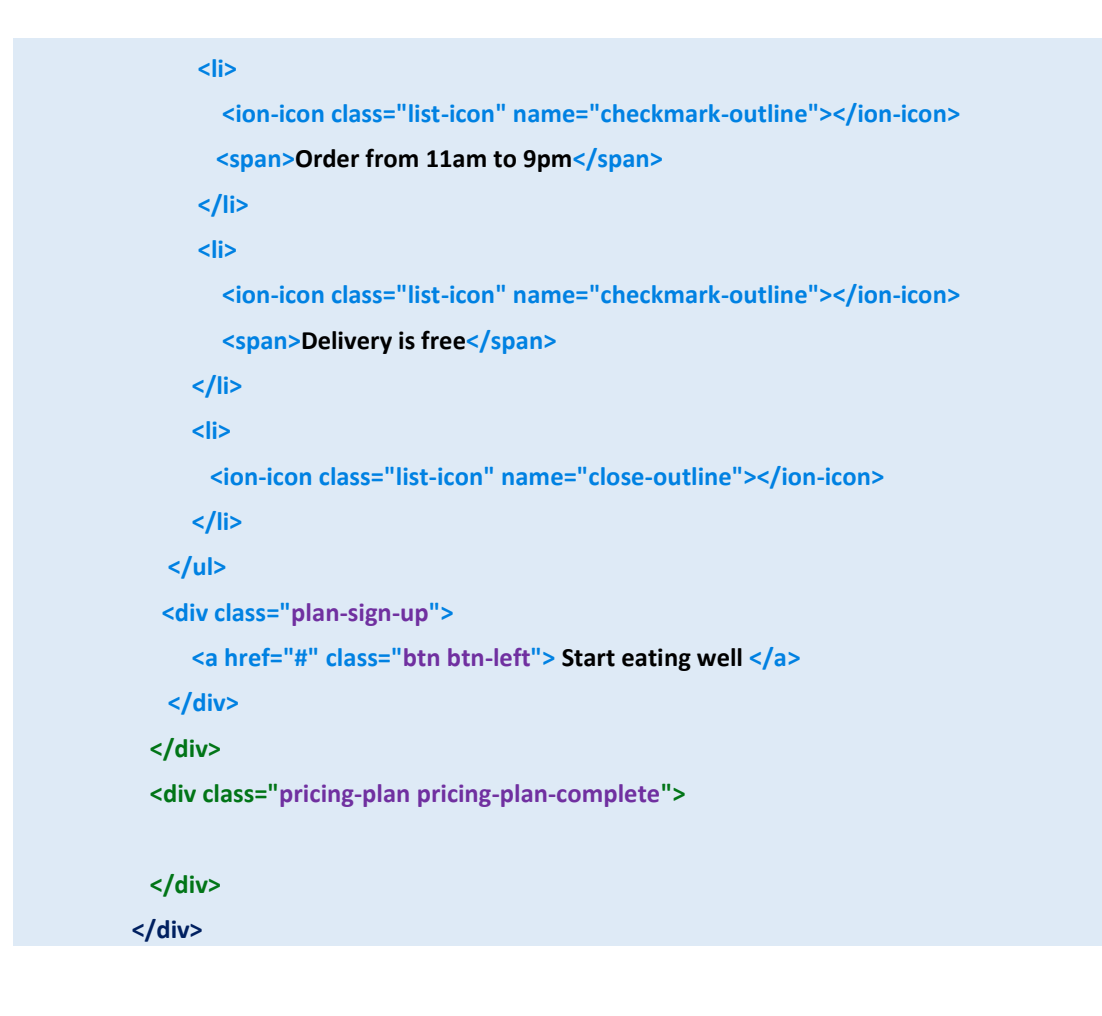

Στο αρχείο **style.css** συνδυάζω την κλάση **plan-header** με νέο κανόνα ο οποίος στοιχίζει τα περιεχόμενα της **div** στο κέντρο ενώ δημιουργεί μια απόσταση μεταξύ της κάτω πλευράς της και της λίστας που ακολουθεί ακριβώς από κάτω στα **48px (4.8rem)**.

|                        | style.css |
|------------------------|-----------|
| .plan-header {         |           |
| text-align: center;    |           |
| margin-bottom: 4.8rem; |           |
| }                      |           |

Σώζω και βλέπω τις αλλαγές.

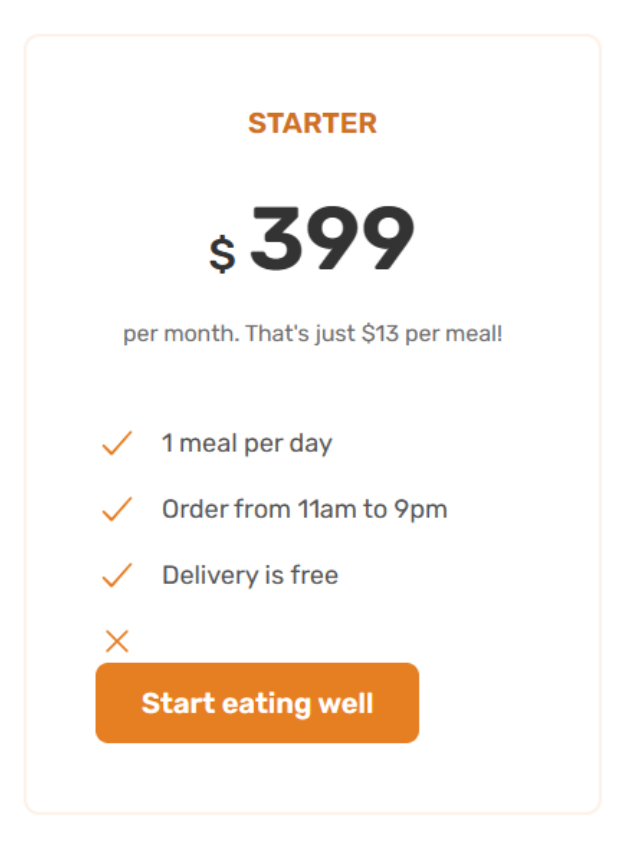

Στο αρχείο style.css δημιουργώ νέο κανόνα ο οποίος στοχεύει στην plan-sign-up div και αφενός στοιχίζει τα περιεχόμενά της (εδώ το κουμπί) στο κέντρο της div, αφετέρου δημιουργεί μια απόσταση μεταξύ της πάνω πλευράς της και της λίστας που προηγείται στα 48px (4.8rem).

|                     | style.css |
|---------------------|-----------|
| .plan-sign-up {     |           |
| text-align: center; |           |
| margin-top: 4.8rem; |           |
| }                   |           |
|                     |           |

Σώζω και βλέπω τις αλλαγές.

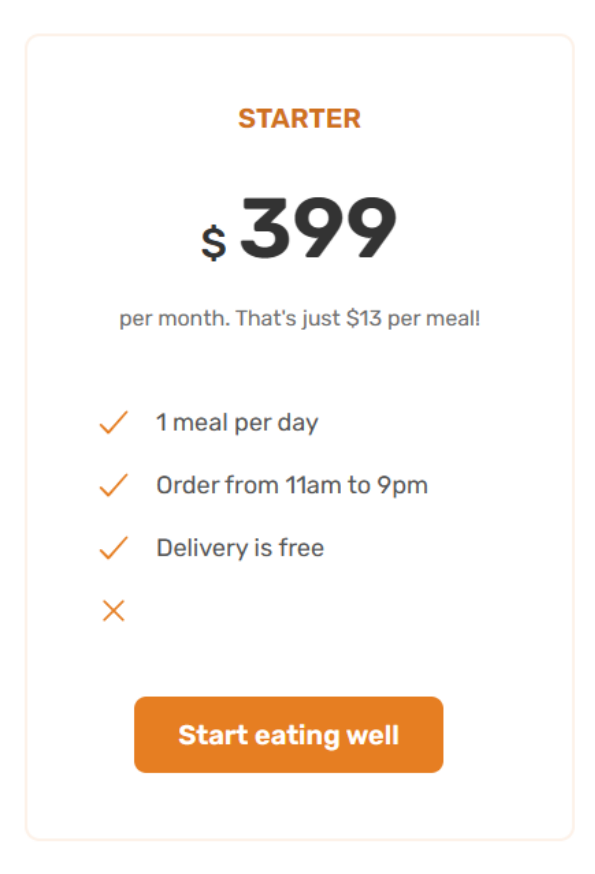

Η πρώτη καρτέλα είναι έτοιμη. Συνεχίζω με τη δεύτερη η οποία θα κάθεται στη δεξιά στήλη. Στο αρχείο **style.css** και μέσα στη δεύτερη **div** που αντιστοιχεί στη δεξιά στήλη και φέρει τις κλάσεις **pricing-plan** και **pricing-plan-complete** εισάγω τα περιεχόμενα κατ' αντιστοιχία με την αριστερή στήλη.

Ένας εύκολος τρόπος είναι να αντιγράψω τα περιεχόμενα της pricing-plan-starter div στην pricing-plan-complete και μετά να αλλάξω τα κείμενα.

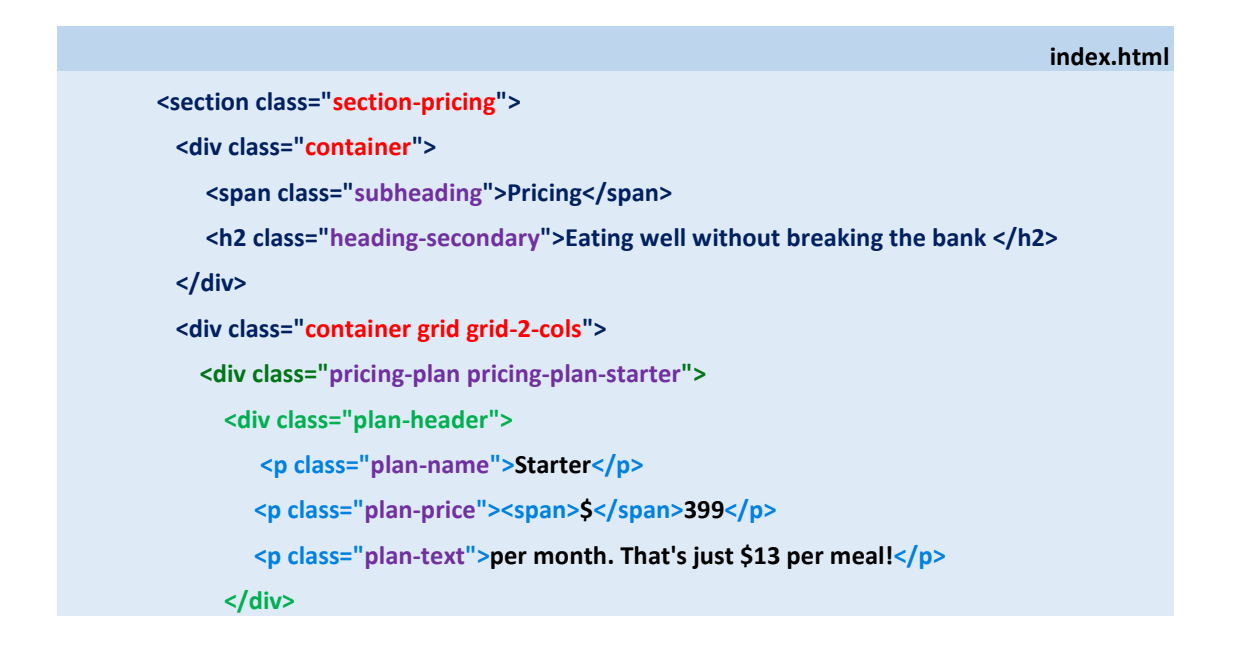

```
<ion-icon class="list-icon" name="checkmark-outline"></ion-icon>
     <span>1 meal per day</span>
   <ion-icon class="list-icon" name="checkmark-outline"></ion-icon>
    <span>Order from 11am to 9pm</span>
   >
     <ion-icon class="list-icon" name="checkmark-outline"></ion-icon>
     <span>Delivery is free</span>
   <ion-icon class="list-icon" name="close-outline"></ion-icon>
   <div class="plan-sign-up">
   <a href="#" class="btn btn-left"> Start eating well </a>
 </div>
</div>
<div class="pricing-plan pricing-plan-complete">
  <div class="plan-header">
    Starter
    <span>$</span>399
    per month. That's just $13 per meal!
  </div>
  <ion-icon class="list-icon" name="checkmark-outline"></ion-icon>
     <span>1 meal per day</span>
   >
```

<ion-icon class="list-icon" name="checkmark-outline"></ion-icon> <span>Order from 11am to 9pm</span>

<ion-icon class="list-icon" name="checkmark-outline"></ion-icon> <span>Delivery is free</span>

| <li></li>                                                    |  |
|--------------------------------------------------------------|--|
| <ion-icon class="list-icon" name="close-outline"></ion-icon> |  |
|                                                              |  |
|                                                              |  |
| <div class="plan-sign-up"></div>                             |  |
| <a class="btn btn-left" href="#"> Start eating well </a>     |  |
|                                                              |  |
|                                                              |  |
|                                                              |  |

### Σώζω και βλέπω τις αλλαγές.

| STARTER                                    | COMPLETE                              |
|--------------------------------------------|---------------------------------------|
| \$ <b>399</b>                              | \$ <b>649</b>                         |
| per month. That's just \$13 per meal!      | per month. That's just \$11 per meall |
| 1 meal per day                             | 2 meals per day                       |
| <ul> <li>Order from 11am to 9pm</li> </ul> | Order 24/7                            |
| <ul> <li>Delivery is free</li> </ul>       | <ul> <li>Delivery is free</li> </ul>  |
| ×                                          | × Get access to latest recipes        |
|                                            |                                       |
| Start eating well                          | Start eating well                     |
|                                            |                                       |

Παρατηρώ ότι τα περιεχόμενα των δύο στηλών δηλαδή οι καρτέλες στοιχίζονται στην αριστερή πλευρά της στήλης.

| STARTER                                    | COMPLETE                              |
|--------------------------------------------|---------------------------------------|
| \$ <b>399</b>                              | \$ <b>649</b>                         |
| per month. That's just \$13 per meal!      | per month. That's just \$11 per meall |
| 1 meal per day                             | ✓ 2 meals per day                     |
| <ul> <li>Order from 11am to 9pm</li> </ul> | <ul> <li>Order 24/7</li> </ul>        |
| <ul> <li>Delivery is free</li> </ul>       | <ul> <li>Delivery is free</li> </ul>  |
| ×                                          | ✗ Get access to latest recipes        |
| Start eating well                          | Start eating well                     |
|                                            |                                       |

Αυτό δεν θέλω να συμβαίνει για την αριστερή καρτέλα η οποία θέλω μέσα στη στήλη να στοιχίζεται δεξιά και έτσι να έρχεται πιο κοντά στη δεξιά καρτέλα.

Στο αρχείο **style.css** συνδυάζω την κλάση **pricing-plan-starter** με νέο κανόνα ο οποίος στοιχίζει τα περιεχόμενα της **div** στα δεξιά.

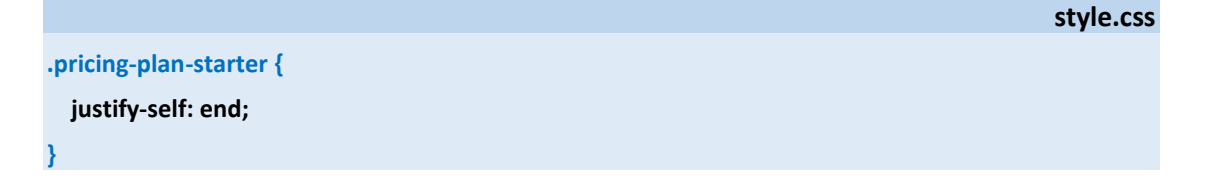

Σώζω και βλέπω τις αλλαγές.

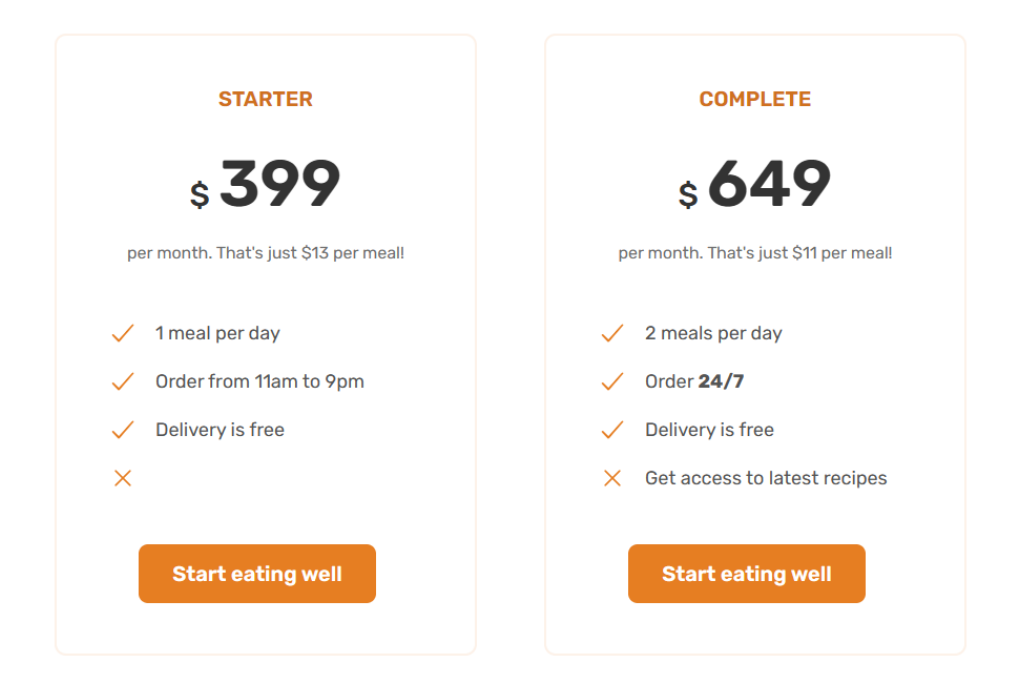

Η αριστερή καρτέλα θέλω να έχει μόνο περίγραμμα ενώ η δεξιά καρτέλα θέλω να έχει μόνο χρώμα στο φόντο. Στο αρχείο **style.css** και από τον γενικό κανόνα που έχω συνδυάσει με την κλάση **pricing-plan** παίρνω την ιδιότητα **border** και την μεταφέρω στον κανόνα που έχει συνδυαστεί με την κλάση **pricing-plan-starter**. Σ' αυτόν τον κανόνα θα συγκεντρώσω εκείνες τις ιδιότητες που κάνουν την αριστερή καρτέλα να διαφέρει από την δεξιά. Ακόμη για την αριστερή καρτέλα μειώνω λίγο το padding στα **4.6rem** για πιο όμορφο αποτέλεσμα.

.pricing-plan {
 border-radius: 11px;
 padding: 4.8rem;
 width: 75%;

}

.pricing-plan-starter {
 justify-self: end;
 border: 2px solid #fdf2e9;
 padding: 4.6rem;
}

Στη συνέχεια δημιουργώ τον επόμενο κανόνα ο οποίος στοχεύει στην δεξιά καρτέλα μέσω της κλάσης **pricing-plan-complete** και της δίνει το επιθυμητό χρώμα φόντου.

|                            | style.css |
|----------------------------|-----------|
| .pricing-plan-complete {   |           |
| background-color: #fdf2e9; |           |
| }                          |           |

Σώζω και βλέπω τις αλλαγές.

| STARTER                               | COMPLETE                              |
|---------------------------------------|---------------------------------------|
| \$ <b>399</b>                         | \$ <b>649</b>                         |
| per month. That's just \$13 per meal! | per month. That's just \$11 per meal! |
| 1 meal per day                        | 2 meals per day                       |
| ✓ Order from 11am to 9pm              | Order 24/7                            |
| <ul> <li>Delivery is free</li> </ul>  | <ul> <li>Delivery is free</li> </ul>  |
| ×                                     | × Get access to latest recipes        |
| Start eating well                     | Start eating well                     |

Στην δεξιά καρτέλα πάνω δεξιά και διαγώνια θέλω να εμφανίζεται η κίτρινη λωρίδα με το κείμενο 'BEST VALUE'.

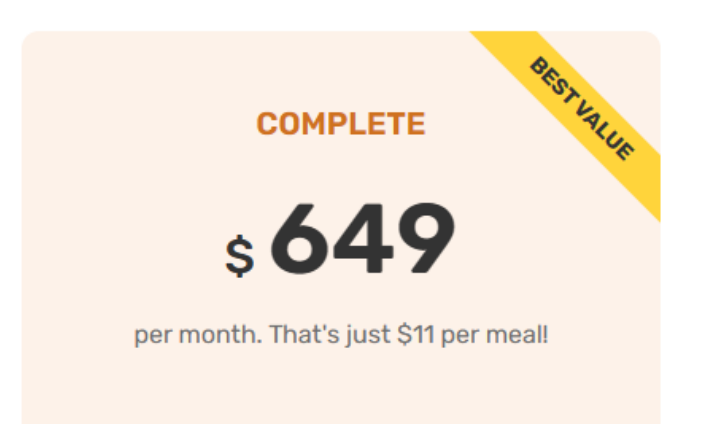

Με την βοήθεια των CSS και κάνοντας χρήση της ψευδοκλάσης **after** δημιουργώ στο τέλος του περιεχομένου της καρτέλας ένα νέο στοιχείο το οποίο είναι **inline**, περιέχει το κείμενο '**BEST VALUE'** και έχει φόντο **κίτρινο**. Αυτό γίνεται με τον πιο κάτω κανόνα.

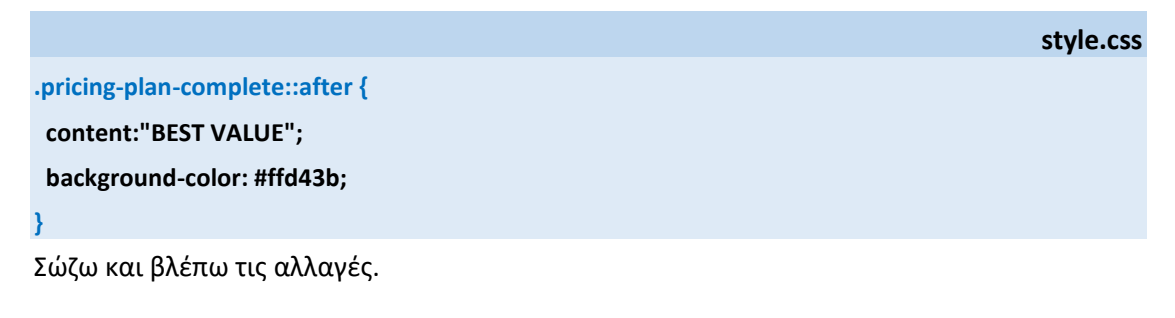

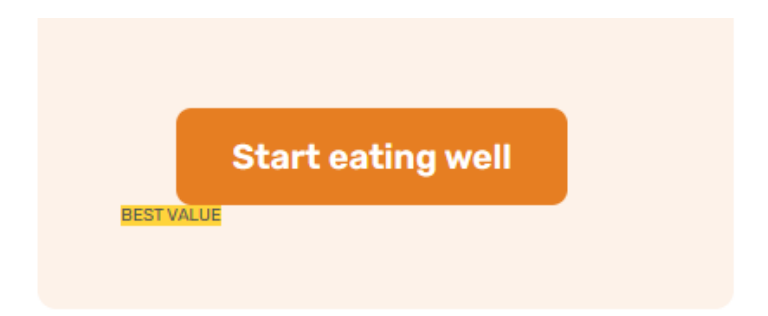

Αν αντί για τον πιο πάνω κανόνα έγραφα τον πιο κάτω τότε θα είχα το κειμενάκι και στις δύο καρτέλες κάτι που δεν το θέλω.

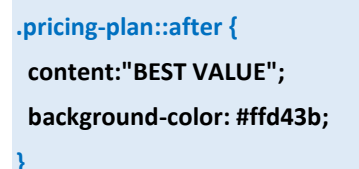

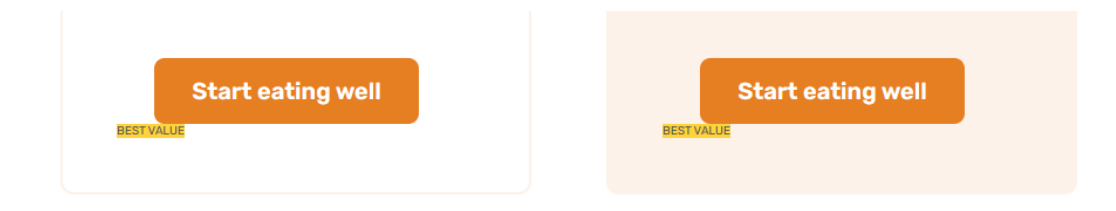

Στον πιο κανόνα προσθέτω τις επόμενες ιδιότητες που μορφοποιούν την γραμματοσειρά του κειμένου και προσθέτουν απόσταση μεταξύ του κειμένου και των πλευρών του κουτιού.

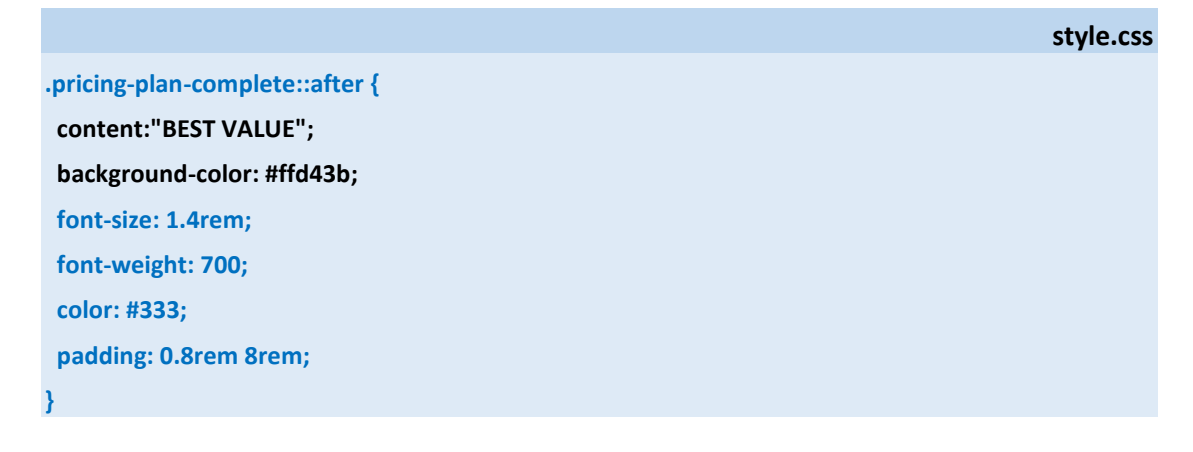

Σώζω και βλέπω τις αλλαγές.

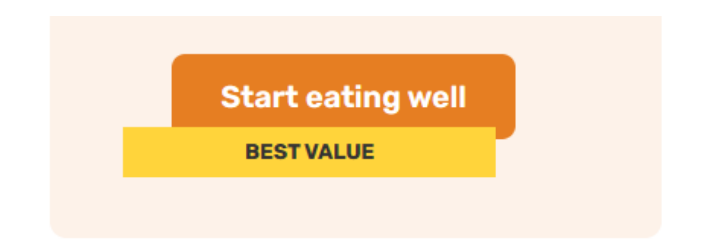

Στη συνέχεια θα αλλάξω τη θέση του στοιχείου αυτού μέσα στην καρτέλα. Θα το τοποθετήσω στην πάνω δεξιά γωνία της καρτέλας και θα το περιστρέψω.

Για να μπορέσω να το επανατοποθετήσω σε σχέση με την καρτέλα θα πρέπει αφενός να κάνω χρήση της ιδιότητας **position** με τιμή **relative** για την **div** της καρτέλας (**pricing-plan-complete**) και αφετέρου να κάνω χρήση της ιδιότητας **position** με τιμή **absolute** για το στοιχείο που θέλω να μετακινήσω σε νέα θέση εντός της καρτέλας.

Την ιδιότητα αυτή πρέπει πάντοτε να συνοδεύω με τις **top** ή **bottom** και τις **left** ή **right** προκειμένου να δηλώσω την απόσταση που θέλω να έχει το στοιχείο από την πάνω ή κάτω πλευρά της καρτέλας όπως και την αριστερή ή δεξιά πλευρά αυτής.

.pricing-plan-complete {
 background-color: #fdf2e9;
 position: relative;
}
.pricing-plan-complete::after {
 content:"BEST VALUE";
 background-color: #ffd43b;
 font-size: 1.4rem;
 font-weight: 700;
 color: #333;
 padding: 0.8rem 8rem;

 position: absolute;
 top: 0;
 right: 0;
}

Σώζω και βλέπω τις αλλαγές. Οι ιδιότητες **top:0** & **right:0** τοποθετούν το στοιχείο πάνω και δεξιά.

**BEST VALUE** 

COMPLETE

Στη συνέχεια προσθέτω στον τελευταίο κανόνα την ιδιότητα transform με τιμή rotate(45deg) η οποία περιστρέφει το στοιχείο  $45^\circ$ .

.pricing-plan-complete {
 background-color: #fdf2e9;
 position: relative;
}

.pricing-plan-complete::after {
 content:"BEST VALUE";
 background-color: #ffd43b;
 font-size: 1.4rem;
 font-weight: 700;
 color: #333;
 padding: 0.8rem 8rem;
 transform: rotate(45deg);

position: absolute; top: 0; right: 0;

}

Σώζω και βλέπω τις αλλαγές.

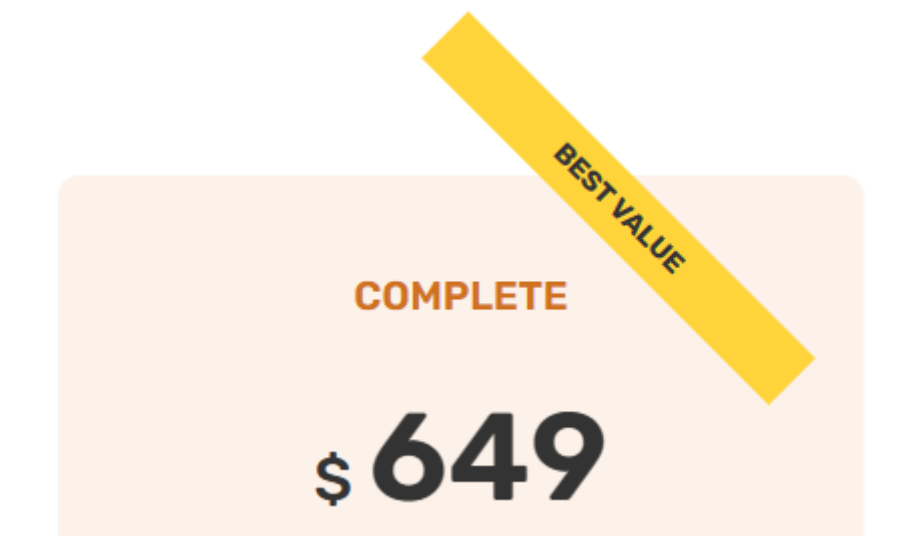

Τέλος παίζοντας με τις τιμές των ιδιοτήτων top & right καταφέρνω να το βάλω στην επιθυμητή θέση.

.pricing-plan-complete {
 background-color: #fdf2e9;
 position: relative;
}
.pricing-plan-complete::after {
 content:"BEST VALUE";
 background-color: #ffd43b;
 font-size: 1.4rem;
 font-weight: 700;
 color: #333;
 padding: 0.8rem 8rem;
 transform: rotate(45deg);

 position: absolute;
 top: 6%;
 right: -18%;
}

Σώζω και βλέπω τις αλλαγές.

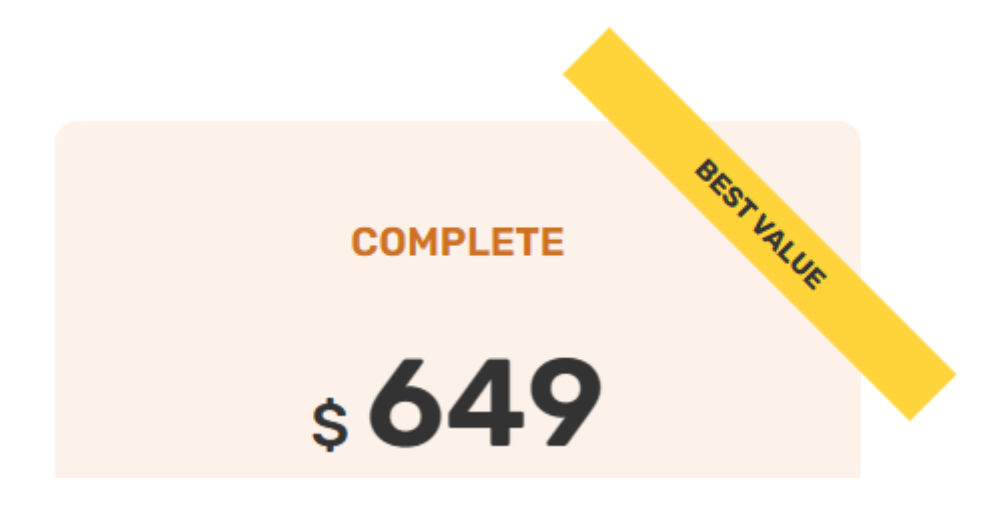

Για να κρύψω ότι εξέχει από την καρτέλα χρησιμοποιώ την ιδιότητα **overflow** με τιμή **hidden** στον κανόνα της καρτέλας.

.pricing-plan-complete {

background-color: #fdf2e9; position: relative; overflow: hidden;

}

.pricing-plan-complete::after {

content:"BEST VALUE"; background-color: #ffd43b; font-size: 1.4rem; font-weight: 700; color: #333; padding: 0.8rem 8rem; transform: rotate(45deg);

position: absolute; top: 6%; right: -18%;

Σώζω και βλέπω τις αλλαγές.

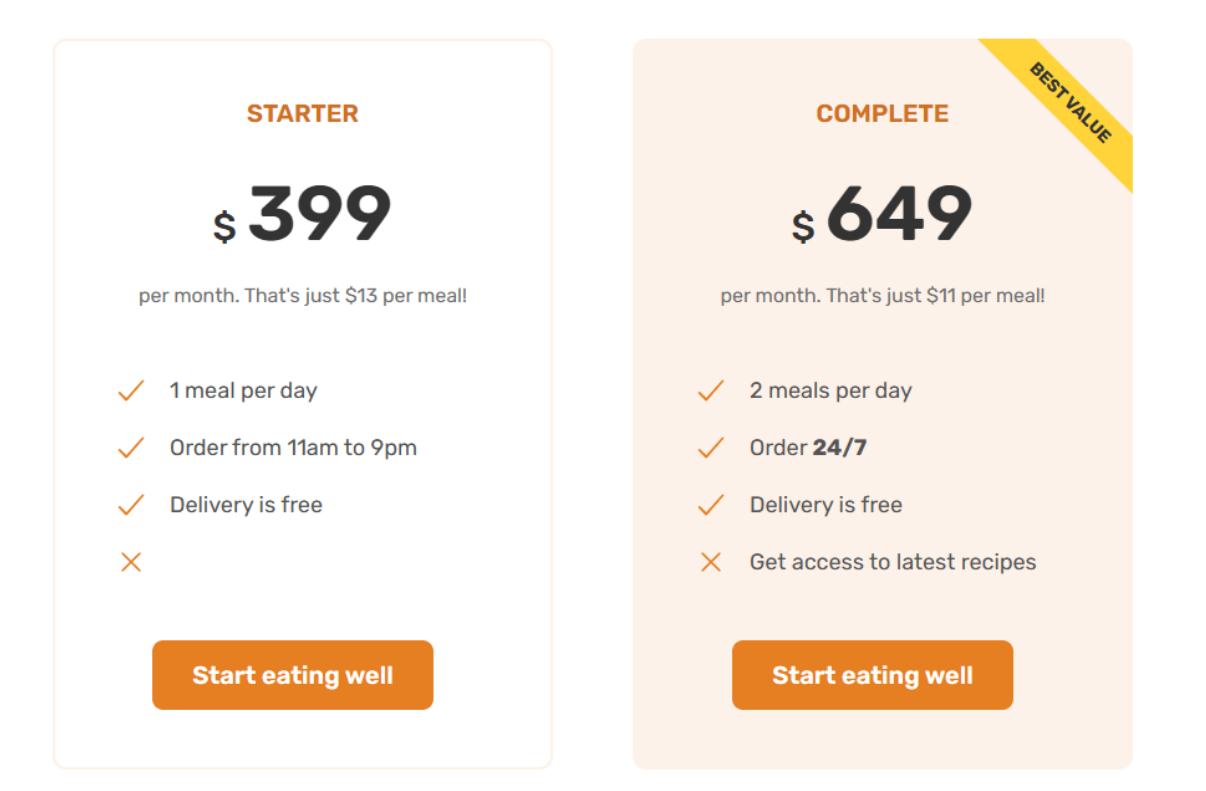

Συνεχίζω τοποθετώντας περιεχόμενο στα δύο τελευταία κουτιά (3 & 4 βλέπε πιο κάτω) .

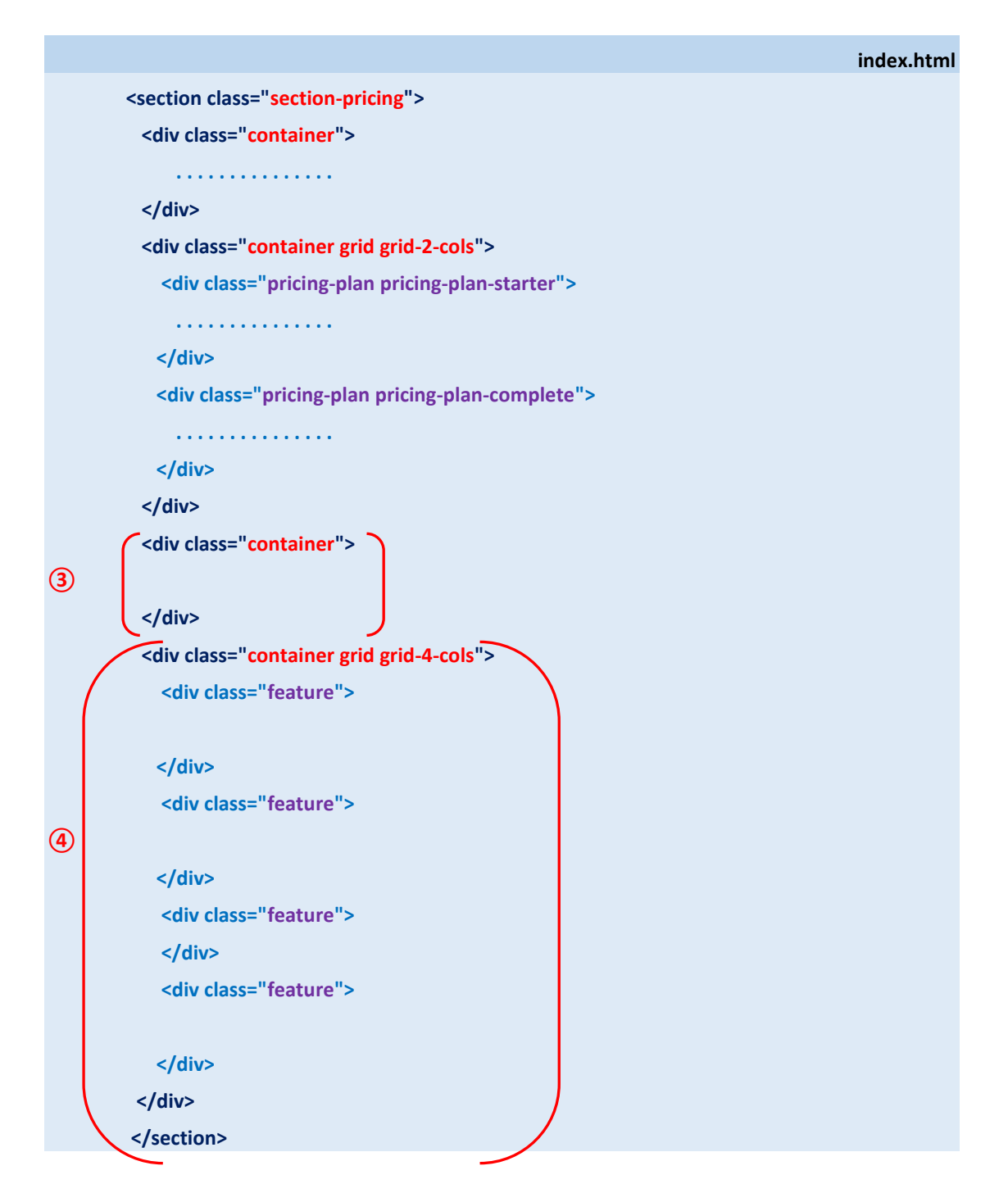

Στο κουτί ③ θέλω να περιέχεται η πρόταση «Prices include all applicable taxes. You can cancel at any time. Both plans include the following: ». Θα την τοποθετήσω μέσα στην σχετική **div** κλεισμένη σε μια παράγραφο **p** την οποία θα συνδυάσω με την κλάση **plan-details** (βλέπε πιο κάτω).

|     | index.html                                                       |
|-----|------------------------------------------------------------------|
|     | <section class="section-pricing"></section>                      |
|     | <div class="container"></div>                                    |
|     |                                                                  |
|     |                                                                  |
|     | <div class="container grid grid-2-cols"></div>                   |
|     | <pre><div class="pricing-plan pricing-plan-starter"></div></pre> |
|     |                                                                  |
|     |                                                                  |
|     | <div class="pricing-plan pricing-plan-complete"></div>           |
|     |                                                                  |
|     |                                                                  |
|     |                                                                  |
|     | <pre><div class="container"></div></pre>                         |
|     | Prices include all applicable taxes. You can cancel at any time. |
| 3   | Both plans include the following:                                |
|     |                                                                  |
|     | <div class="container grid grid-4-cols"></div>                   |
|     | <div class="feature"></div>                                      |
|     |                                                                  |
|     |                                                                  |
|     | <div class="feature"></div>                                      |
| (4) |                                                                  |
|     |                                                                  |
|     | <pre><div class="feature"></div></pre>                           |
|     |                                                                  |
|     | <div class="feature"></div>                                      |
|     |                                                                  |
|     |                                                                  |
|     |                                                                  |
|     |                                                                  |

Στο αρχείο **style.css** δημιουργώ νέο κανόνα ο οποίος στοχεύει στην παράγραφο **plan-details** και μορφοποιεί το κείμενο στοιχίζοντάς το στο κέντρο της παραγράφου, αυξάνοντας το μέγεθός του και την απόσταση της παραγράφου από την πάνω και κάτω πλευρά της div μέσα στην οποία φιλοξενείται.

# style.css .plan-details { font-size: 1.6rem; line-height: 1.6; text-align: center; margin-top: 4.8rem; margin-bottom: 9.6rem; }

Σώζω και βλέπω τις αλλαγές.

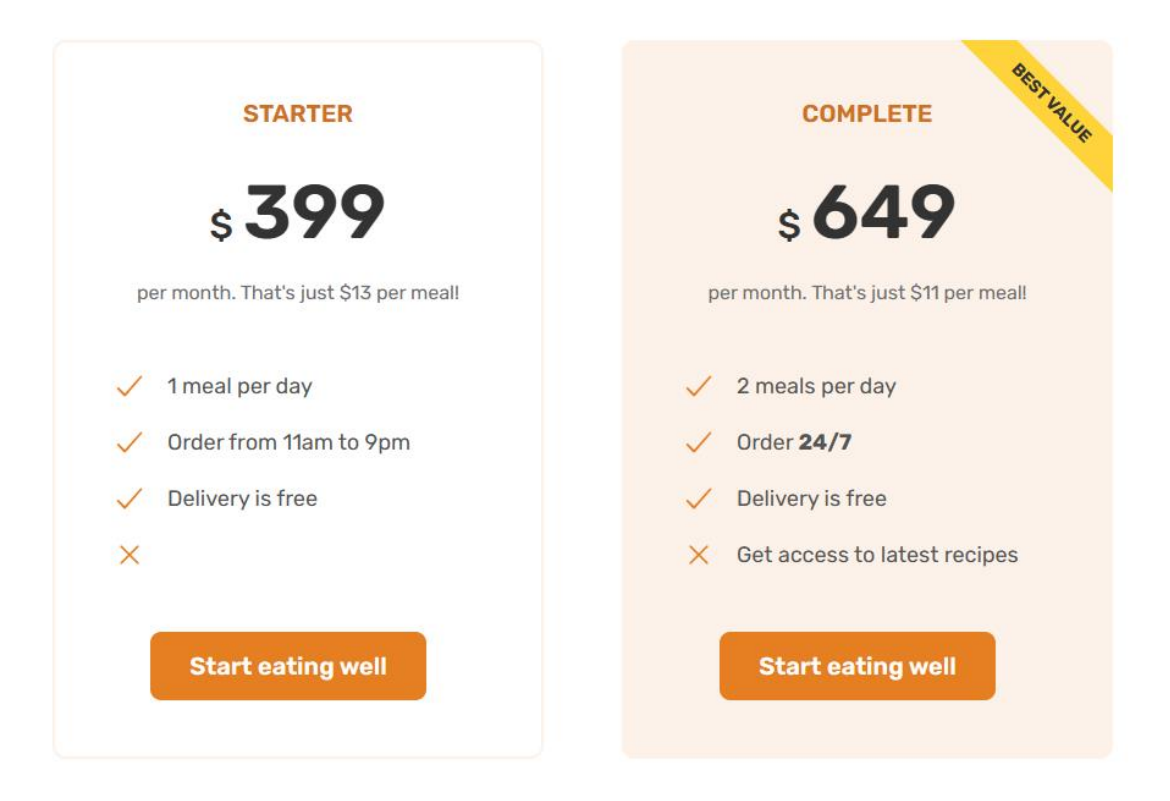

Prices include all applicable taxes. You can cancel at any time. Both plans include the following:

Τελειώνω προσθέτοντας περιεχόμενο στο τελευταίο κουτί ④.

Το περιεχόμενο αυτού του κουτιού πρέπει να είναι χωρισμένο σε **4 στήλες** γι' αυτό και οι **4 div** με την κλάση **feature**. Η πρώτη **div** πρέπει να κλείνει μέσα της τα περιεχόμενα της πρώτης στήλης, η δεύτερη της δεύτερης κ.ο.κ.

Το πιο πάνω κουτί συνιστά η **div** που φέρει τις κλάσεις **container**, **grid** & **grid-4-cols** με τις **4 div** που προαναφέρθηκαν να βρίσκονται στο εσωτερικό της.

Οι κανόνες που στοχεύουν στο κουτί (δηλ. στην **div** που φέρει τις κλάσεις **grid** & **grid-4-cols**) δημιουργούν στο εσωτερικό της **div** τέσσερις στήλες στις οποίες κατανέμονται με τη σειρά τα στοιχεία που βρίσκονται στο εσωτερικό της, δηλαδή οι **4 feature divs**. Η πρώτη στην πρώτη στήλη, η δεύτερη στην δεύτερη κοκ.

Τα περιεχόμενα των στηλών είναι πανομοιότυπα. Ξεκινούν με ένα εικονίδιο και ακολουθούν δύο παράγραφοι.

Το εικονίδιο συνδυάζω με την κλάση feature-icon, την πρώτη παράγραφο με την κλάση feature-title και την δεύτερη με την κλάση feature-text.

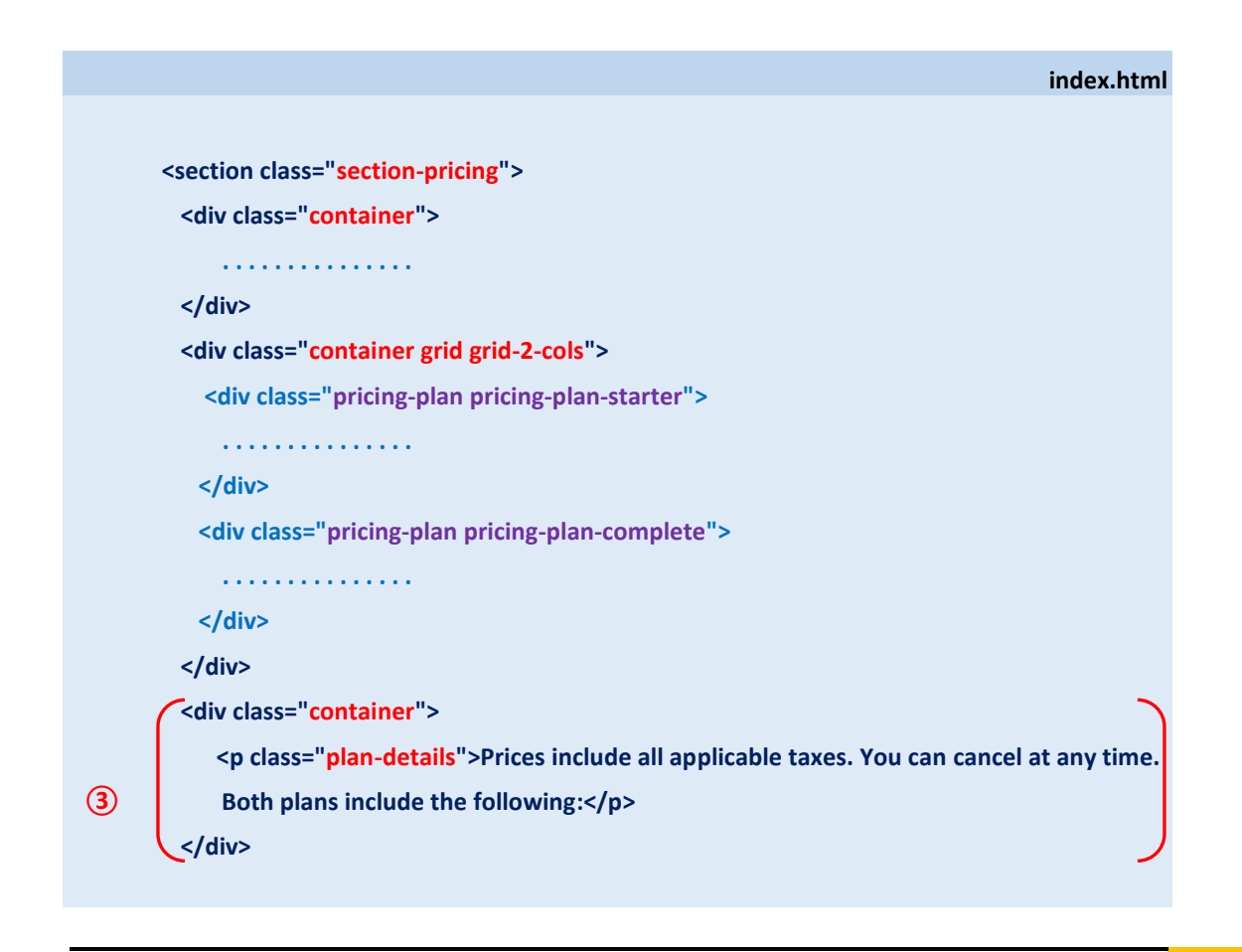

|   | This class="container grid grid_4-cols">                                      |
|---|-------------------------------------------------------------------------------|
|   | <pre><div class="feature"></div></pre>                                        |
|   | <pre><ion-icon class="feature-icon" name="infinite-outline"></ion-icon></pre> |
|   | Never cook again!                                                             |
|   | <pre> Our subscriptions cover 365 days per year,</pre>                        |
|   | even including major holidays.                                                |
|   |                                                                               |
|   | <div class="feature"></div>                                                   |
|   | <ion-icon class="feature-icon" name="nutrition-outline"></ion-icon>           |
|   | Local and organic                                                             |
|   | Our cooks only use local, fresh, and organic                                  |
|   | products to prepare your meals.                                               |
|   |                                                                               |
| 4 | <div class="feature"></div>                                                   |
|   | <ion-icon class="feature-icon" name="leaf-outline"></ion-icon>                |
|   | No waste                                                                      |
|   | All our partners only use reusable containers                                 |
|   | to package all your meals.                                                    |
|   |                                                                               |
|   | <div class="feature"></div>                                                   |
|   | <ion-icon class="feature-icon" name="pause-outline"></ion-icon>               |
|   | Pause anytime                                                                 |
|   | Going on vacation? Just pause your subscription,                              |
|   | and we refund unused days.                                                    |
|   |                                                                               |
|   |                                                                               |
|   |                                                                               |

### Στο αρχείο **style.css** ακολουθούν κανόνες οι οποίοι μορφοποιούν τα περιεχόμενα.

| st                         | yle.css |
|----------------------------|---------|
| feature-icon {             |         |
| color: #e67e22;            |         |
| height: 3.2rem;            |         |
| width: 3.2rem;             |         |
| margin-bottom: 3.2rem;     |         |
| background-color: #fdf2e9; |         |
| padding: 1.6rem;           |         |
| border-radius: 50%;        |         |
| }                          |         |

### .feature-title {

font-size: 2.4rem; color: #333; font-weight: 700; margin-bottom: 1.6rem; }

### .feature-text {

}

font-size: 1.8rem; line-height: 1.8;

Σώζω και βλέπω τις αλλαγές. Η ενότητα είναι έτοιμη.

Μέσα στο αρχείο style.css και κάτω από τον τίτλο PRICING SECTION πρέπει να έχω τους ακόλουθους κανόνες:

# style.css /\* PRICING SECTION \*/ .section-pricing { padding: 9.6rem 0; .pricing-plan { border-radius: 11px; padding: 4.8rem; width: 75%; .pricing-plan-starter { justify-self: end; border: 2px solid #fdf2e9; padding: 4.6rem; .pricing-plan-complete { background-color: #fdf2e9; position: relative; overflow: hidden; } .pricing-plan-complete::after { content:"BEST VALUE"; background-color: #ffd43b; font-size: 1.4rem; font-weight: 700; color: #333; padding: 0.8rem 8rem; transform: rotate(45deg); position: absolute; top: 6%; right: -18%; }

### .plan-header {

text-align: center; margin-bottom: 4.8rem;

### .plan-name {

font-size: 2rem; font-weight: 600; color: #cf711f; text-transform: uppercase; letter-spacing: 0.75; margin-bottom: 3.2rem;

}

### .plan-price {

font-size: 6.2rem; font-weight: 600; color: #333; margin-bottom: 1.6rem;

}

}

### .plan-price span {

font-size: 3rem; font-weight: 500; margin-right: 0.8rem;

### .plan-text {

font-size: 1.6rem; line-height: 1.6; color: #6f6f6f;

```
}
```

```
.plan-sign-up {
text-align: center;
margin-top: 4.8rem;
```

ļ

### .plan-details {

font-size: 1.6rem; line-height: 1.6; text-align: center; margin-top: 4.8rem; margin-bottom: 9.6rem; }

# .feature-icon {

color: #e67e22; height: 3.2rem; width: 3.2rem; margin-bottom: 3.2rem; background-color: #fdf2e9; padding: 1.6rem; border-radius: 50%;

### .feature-title {

font-size: 2.4rem; color: #333; font-weight: 700; margin-bottom: 1.6rem;

}

3

.feature-text {

font-size: 1.8rem; line-height: 1.8;

Μ.ΦΑΝΑΡΙΩΤΗ 38

Ακολουθεί ο κώδικας της ενότητας PRICING μέσα στο index.html

```
index.html
<section class="section-pricing">
<div class="container">
 <span class="subheading">Pricing</span>
 <h2 class="heading-secondary">Eating well without breaking the bank</h2>
</div>
<div class="container grid grid-2-cols">
 <div class="pricing-plan pricing-plan-starter">
  <div class="plan-header">
   Starter
   <span>$</span>399
   per month. That's just $13 per meal!
  </div>
  <ion-icon class="list-icon" name="checkmark-outline"></ion-icon>
    <span>1 meal per day</span>
   <ion-icon class="list-icon" name="checkmark-outline"></ion-icon>
    <span>Order from 11am to 9pm</span>
   <ion-icon class="list-icon" name="checkmark-outline"></ion-icon>
    <span>Delivery is free</span>
   <ion-icon class="list-icon" name="close-outline"></ion-icon>
   <div class="plan-sign-up">
   <a href="#" class="btn btn-left"> Start eating well </a>
  </div>
 </div>
 <div class="pricing-plan pricing-plan-complete">
  <div class="plan-header">
   Complete
   <span>$</span>649
   per month. That's just $11 per meal!
  </div>
  <ion-icon class="list-icon" name="checkmark-outline"></ion-icon>
    <span>2 meals per day</span>
```

```
<ion-icon class="list-icon" name="checkmark-outline"></ion-icon>
   <span>Order <strong>24/7</strong></span>
  <ion-icon class="list-icon" name="checkmark-outline"></ion-icon>
   <span>Delivery is free</span>
  <ion-icon class="list-icon" name="close-outline"></ion-icon>
   <span>Get access to latest recipes</span>
  <div class="plan-sign-up">
  <a href="#" class="btn btn-left"> Start eating well </a>
 </div>
</div>
</div>
<div class="container">
 Prices include all applicable taxes. You can cancel at any time.
 Both plans include the following:
</div>
<div class="container grid grid-4-cols">
<div class="feature">
 <ion-icon class="feature-icon" name="infinite-outline"></ion-icon>
 Never cook again!
 Our subscriptions cover 365 days per year, even including major
  holidays.
 </div>
 <div class="feature">
 <ion-icon class="feature-icon" name="nutrition-outline"></ion-icon>
 Local and organic
 Our cooks only use local, fresh, and organic products to prepare
  your meals.
 </div>
 <div class="feature">
 <ion-icon class="feature-icon" name="leaf-outline"></ion-icon>
 No waste
 All our partners only use reusable containers to package all your
  meals.
```

| <div class<="" td=""><td>s="feature"&gt;</td></div>                                 | s="feature">                                             |
|-------------------------------------------------------------------------------------|----------------------------------------------------------|
| <ion-ico< td=""><td>n class="feature-icon" name="pause-outline"&gt;</td></ion-ico<> | n class="feature-icon" name="pause-outline">             |
| <p class<="" td=""><td>="feature-title"&gt;Pause anytime</td></p>                   | ="feature-title">Pause anytime                           |
| <p class<="" td=""><td>="feature-text"&gt;</td></p>                                 | ="feature-text">                                         |
| Going                                                                               | on vacation? Just pause your subscription, and we refund |
| unused                                                                              | d days.                                                  |
|                                                                                     |                                                          |
|                                                                                     |                                                          |
|                                                                                     |                                                          |
|                                                                                     |                                                          |
|                                                                                     |                                                          |

Τέλος στο αρχείο **style.css** και κάτω από τον τίτλο **REUSABLE COMPONENTS** πρέπει να έχω τους ακόλουθους κανόνες:

```
style.css
/* REUSABLE COMPONENTS */
.container {
 max-width: 120rem;
 margin: 0 auto;
 padding: 0 3.2rem;
}
.grid {
 display: grid;
 gap: 6.4rem;
}
.grid-2-cols {
 grid-template-columns: 1fr 1fr;
3
.grid-3-cols {
 grid-template-columns: 1fr 1fr 1fr;
}
.grid-4-cols {
 grid-template-columns: repeat(4, 1fr);
}
```

### .heading-secondary {

font-weight: 700; color: #333; letter-spacing: -0.5px; font-size: 4.4rem; line-height: 1.2; margin-bottom: 9.6rem; }

### .heading-tertiary {

font-weight: 700; color: #333; letter-spacing: -0.5px; font-size: 3rem; line-height: 1.2; margin-bottom: 3.2rem;

### .subheading {

display: block; font-size: 1.6rem; font-weight: 500; color: #cf711f; text-transform: uppercase; margin-bottom: 1.6rem; letter-spacing: 0.75px;

### .center-text {

}

}

text-align: center;

### .link:link, .link:visited {

display: inline-block; color: #e67e22; text-decoration: none; border-bottom: 1px solid currentColor; padding-bottom: 2px; transition: all 0.3s; .link:hover, .link:active {

color: #cf711f; border-bottom: 1px solid transparent;

}

### .btn:link, .btn:visited {

font-size: 2rem; text-decoration: none; display: inline-block; padding: 1.6rem 3.2rem; border-radius: 9px; font-weight: 600; transition: all 0.3s;

}

}

}

}

}

### .btn-left:link, .btn-left:visited {

background-color: #e67e22; color: #fff; margin-right: 1.6rem; }

.btn-right:link, .btn-right:visited {
 background-color: #fff;
 color: #555;

```
.btn-left:hover, .btn-left:active {
    background-color: #cf711f;
```

.btn-right:hover, .btn-right:active {
 background-color: #fdf2e9;
 box-shadow: inset 0 0 0 3px #fff;

### .list {

list-style: none; display: flex; flex-direction: column; gap: 1.6rem;

### .list li {

font-size: 1.8rem; display: flex; align-items: center; gap: 1.6rem; }

### .list-icon {

width: 3rem; height: 3rem; color: #e67e22;

}